1. Navigate to **Reporting > Advanced Reports & Download Data** 

| BRAINSHARK       | Home My Content Favorites Learning Coaching Reporting | 8-                            |
|------------------|-------------------------------------------------------|-------------------------------|
| 🐼 Overview       | OVERVIEW                                              |                               |
| Viewing Details  | ADMINISTRATOR V                                       | JAN 06, 2018 - FEB 05, 2018 ▼ |
| Advanced Reports | Total Views: 7,219 (Mobile Views: 2,048)              |                               |

2. Open the Learning Reports folder, then the Learning Administration Reports folder

| BRÁINSHÁRK                                                                                                  | Image: Description         Image: Description         Image: | ) - |
|----------------------------------------------------------------------------------------------------|----------------------------------------------------------------------------------------------------|-----|
| <ul> <li>Overview</li> <li>Viewing Details</li> <li>Advanced<br/>Reports &amp;<br/>Download Data</li> </ul> | Administration Reports Coaching Reports Enhanced Learning Reports                                                                                                    |     |
|                                                                                                    | Presentation Reports                                                                                                    |     |
|                                                                                                    | Learning Reports                                                                                                    |     |
| Things you can do<br>Manage Report Templates<br>Manage Scheduled Reports                                    | Group Manager Reports                                                                                                    |     |
|                                                                                                    | Learning Administration Reports                                                                                                    |     |
|                                                                                                    | My Transcript Which courses have I taken and how well did I do?                                                                                                    |     |
|                                                                                                    |                                                                                                    |     |

3. Select the Course Enrollment Report

| BRAINSHARK                                          | Home My Content Eavorites Learning Coaching Reporting                                                                          | 8. |
|-----------------------------------------------------|----------------------------------------------------------------------------------------------------|----|
|                                                     | Learning Reports                                                                                                    |    |
| Things you can do                                   | Group Manager Reports                                                                                                    |    |
| Manage Report Templates<br>Manage Scheduled Reports | Learning Administration Reports                                                                                                |    |
|                                                     | Course Creation What courses have been created?                                                                                |    |
|                                                     | Course Details with Question Results How did each student answer evaluation, poll and survey questions?                        |    |
|                                                     | Course Enrollment Which courses have students enrolled in? How many have completed or passed the course?                       |    |
|                                                     | Curriculum Enrollment Which courses in the curriculum have students enrolled in? How many have completed or passed the course? |    |

4. On the Report Basics tab, use the **Find** button to select the course you're reporting for

| BRAINSHARK                                                                                                    | Home My Content Favorites Learning Coaching Reporting                                                                                                    | 8.         |
|----------------------------------------------------------------------------------------------------|----------------------------------------------------------------------------------------------------|------------|
| Report Catalog: Brainshark Reports >           Image: Overview           Image: Overview           Image: Ove | Learning Reports > Learning Administration Reports > Course Enrollment   Course Enrollment   Image: Report Basics   Image: Report Basics   Image: Report Contents   Report Contents | Run report |
| Things you can do<br>Manage Report Templates<br>Manage Scheduled Reports                                                                                                    | Courses: Find                                                                                                    |            |
|                                                                                                    | Run report:                                                                                                    |            |

5. Change the enrollment Date Range, or Viewed Within Date Range to your desired timeframe

| BRAINSHARK | Home My Content Favorites Learning Coaching Report | n<br>I<br>ing |            | 8. |  |
|------------|----------------------------------------------------|---------------|------------|----|--|
|            | Dates Enrolled Within:                             |               |            |    |  |
|            | Date range: All Time (no filter)                   | Start date:   | MM/DD/YYYY |    |  |
|            |                                                    | End date:     | 0          |    |  |
|            | Viewed Within:                                     |               |            |    |  |
|            | Date range: All Time (no filter)                   | Start date:   | MM/DD/YYYY |    |  |
|            |                                                    | End date:     |            |    |  |

6. Choose your preferred output (\*.CSV will open in an Excel document)

| BRAINSHARK | Home My Content Favorites                                      | earning Coaching Reporting |                                                |                           |                               | 8. |
|------------|----------------------------------------------------------------|----------------------------|------------------------------------------------|---------------------------|-------------------------------|----|
|            | Date range: All Time (no filt                                  | er) 🔽                      | Start date:                                    |                           | MM/DD/YYYY                    |    |
|            |                                                                |                            | End date:                                      |                           | 0                             |    |
|            | Output                                                         |                            |                                                |                           |                               |    |
|            | Format: HTML Acrobat (*.PDF)<br>Comma delimited (*.csv)<br>XML |                            | Tip: If you want to print the report, use PDF. |                           |                               |    |
|            |                                                                |                            |                                                |                           |                               |    |
|            | ○ Email to:                                                    | authoremail@company.com    |                                                | Separate mult comma.      | tiple addresses with a        |    |
|            | O File transfer (FTP/SFTP/FTPS)                                | •                          |                                                | Use FTP Optic<br>details. | ons tab to specify connection |    |

7. Run Report